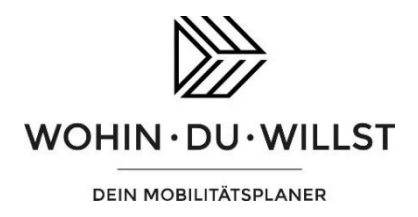

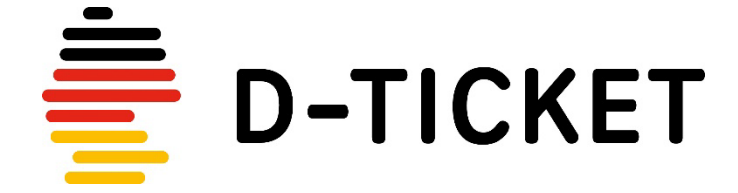

Papierticket für den Rest des Schuljahres ausdrucken - so wird's gemacht!

## 1. Webapp öffnen und Print@Home anklicken

Öffnen Sie am PC Ihren Browser und geben Sie in der URL-Zeile die Adresse <u>https://webapp.wohin-du-willst.de/</u> ein.

Klicken Sie oben rechts auf den Reiter Print@Home

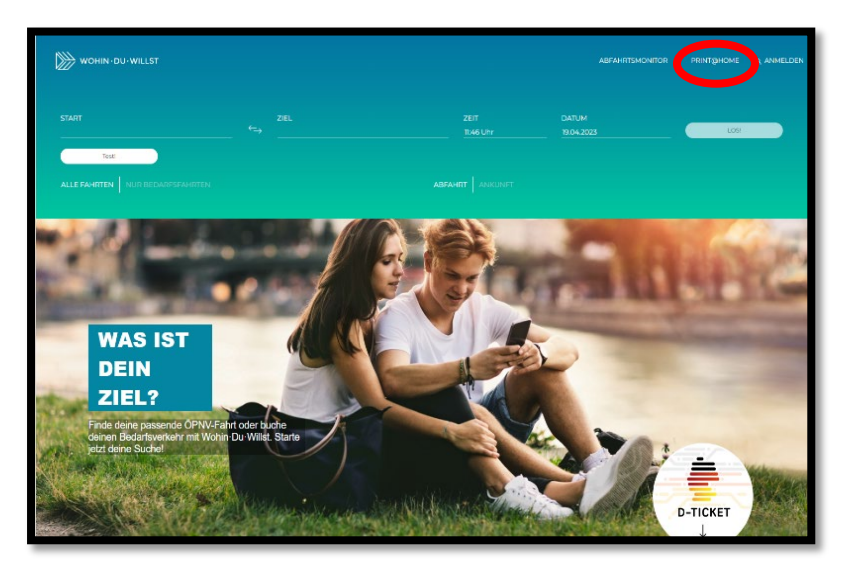

## 2. Daten eingeben

Geben Sie Name, Monat und Abrufcode - Sie finden ihn auf dem Papier, mit dem Sie Ihr D-Ticket bekommen haben - und klicken Sie auf den Button "Abrufen"

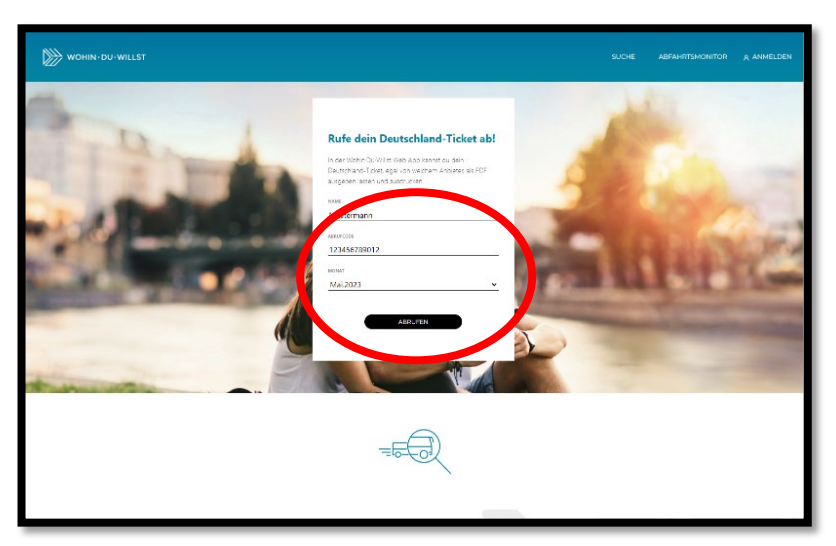

# 3. PDF abrufen

Klicken Sie auf den Button "PDF anzeigen", um die Fahrkarte in der PDF-Ansicht aufzurufen.

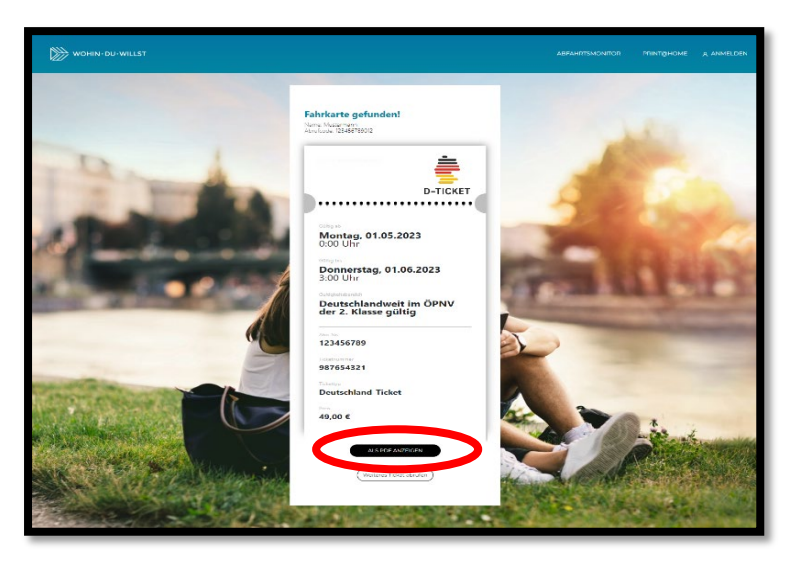

## 4. PDF ausdrucken

Klicken Sie auf das Drucker-Symbol rechts oben und drucken Sie Ihre Fahrkarte aus.

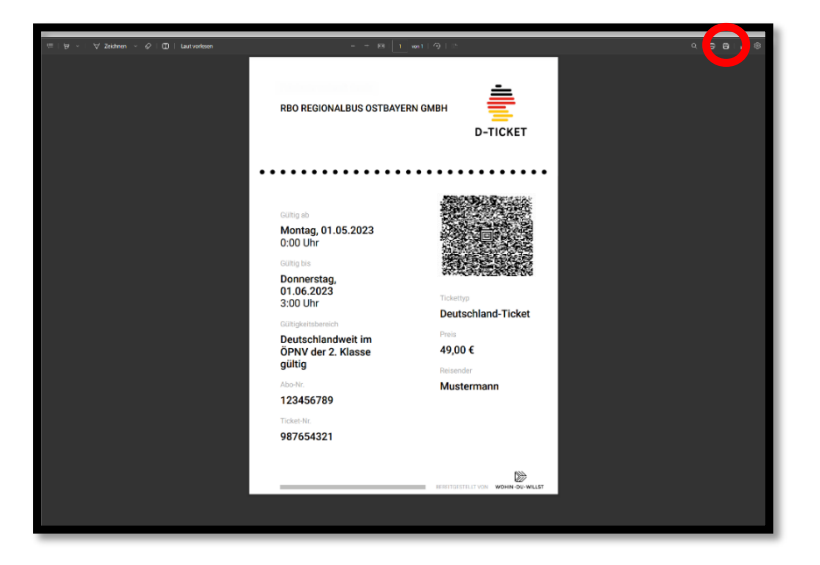

Die Darstellung in der Webapp kann von der Darstellung oben abweichen.

#### 5. Ticket für Folgemonat drucken

Mit dem Abrufcode können Sie sich bis zum Schuljahresende, also für Juni und Juli, Ihr D-Ticket in Papierform ausdrucken. Folgen Sie dazu der Anleitung und geben Sie bei Punkt 2 (siehe oben) neben Abrufcode und Name den neuen Monat ein, für den das Ticket gelten soll.